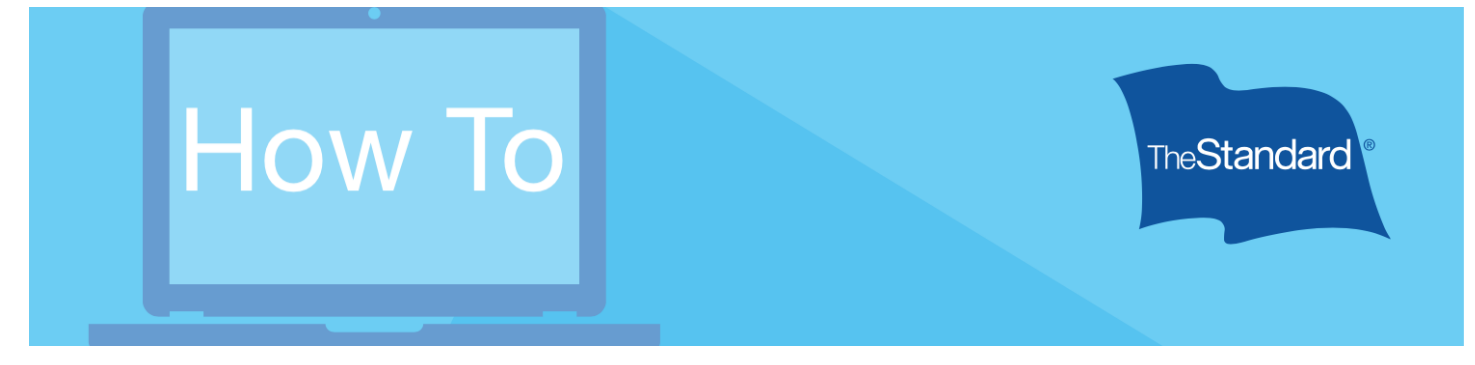

## Get A Health Maintenance Screening Benefit

Providing a Health Maintenance Screening is an easy way for employees to get a cash benefit. Knowing the steps ahead of time can help employees file faster.

This reference tool provides snapshots of what an employee will see (or very close to what an employee will see) when filing a claim. Knowing the straightforward process ahead of time can help employees file faster.

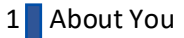

- 2 About Your Screening
- 3 Review & Sign
- 4 Confirmation and Next Steps
- 5 Done Filing / File for another coverage

|                   | Guide                                                                                                    | Reference Photo                                                                                                    |
|-------------------|----------------------------------------------------------------------------------------------------|----------------------------------------------------------------------------------------------------|
| Pre-<br>Step<br>1 | After logging into Standard.com,<br>select "Start a New Claim."<br>The website will display only the<br>coverages the Employee is insured under | Accident, Critical Illness*, Hospital Indemnity<br>or Health Maintenance Screening Claim<br>Vare covered for claims against accidents, critical illnesses, hospital costs or health<br>maintenance screening expenses. If you need assistance, please call us at<br>800.634.1734 (if your employer is based in New York, call 888.569.0162).<br>• What should I expect in the process?<br>• Gritical lliness insurance is called Specified Disease insurance in New York and<br>Vermont.<br>Start a New Claim                                                                                                    |
| Pre-<br>step<br>2 | Choose Health Maintenance<br>Screening to claim benefits.<br>The website will display only the<br>coverages the Employee is insured under       | Set Up Your Claim         What type of claim do you wish to file?         Hyou're eligible for more than one type of claim, please submit one at a time.         For specific information about your coverage, refer to your Group Insuance Certificate. The Group Policy and Certificate are the ultimate authority for claim decisions.         Online         Pays benefits for a diagnosis of a covered disease or liness.         Heapital Indemnity         Pays benefits for a happital study of at least one full day.         Pays benefits for a submitting an accidental death claim, please call our outsioner service line at 800.831,173 (fryour employer is based in New York, call 880.600 mittigs on 10.820.         Image Interfats for a covered health text or screening.         Heapital Maintenance Screening         Rays benefits for a covered health text or screening. |

| Step<br>1 | Complete the section:<br>About You<br>Most fields are pre-filled for Insureds.<br>The Social Security number is not editable.<br>A middle initial is optional. | About You   First Name Middle Initial Last Name   Sex Male Female   Nonbinary     Date of Birth Social Security Nu     Address   Oty State   Oty State   Phone Email   Employer   Who is the patient?   Insured   Spouse   Domestic Partner   Child   Continue |  |
|-----------|----------------------------------------------------------------------------------------------------|----------------------------------------------------------------------------------------------------|--|
| Step<br>2 | Complete the section:<br>About Your Screening                                                                                                    | Perioder & Signed                                                                                                    |  |

| Step<br>3 | Review & Submit                                                                                                    | <ul> <li>About You</li> <li>About Your Claim</li> <li>Review &amp; Sign         <ul> <li>By submitting this form:                  <ul> <li>certify the answers I have made to the foregoing questions are both complete and true to the best of my knowledge and belief.</li> <li>I acknowledge that I have read the <u>fraud notice</u>.</li></ul></li></ul></li></ul> |  |
|-----------|----------------------------------------------------------------------------------------------------|----------------------------------------------------------------------------------------------------|--|
| Step<br>4 | Confirmation and Next Steps<br>To maximize the cash benefit, employees<br>should file a claim for each applicable<br>coverage. | Confirmation         Success! You submitted the Employee Statement of your Health Maintenance Screening claim.         If your claim is covered by more than one policy, you'll receive a separate claim number for each. You can view your claims from My Home.         Next Steps         We'll review your claim and notify you once we've made a benefit decision.   |  |
| Step<br>5 | Filing additional claims<br>A prompt will show the recently filed<br>Claim(s), with unique Claim Number(s).                    | Accident, Critical Illness*, Hospital Indemnity<br>or Health Maintenance Screening Claim                                                                                                    |  |